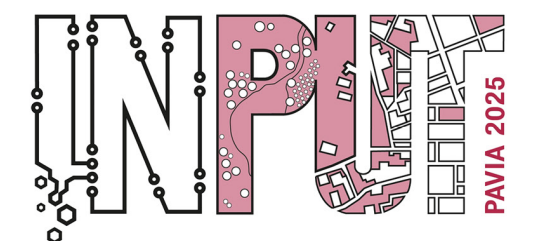

Methods, Models and Technologies for Future Cities and Regions PAVIA, 8-10 September 2025

# **Registration Vademecum**

#### 1. Introduction

This vademecum provides a step-by-step guide to registering for the Bquadro2 site and registering for events. By following these instructions, you will be able to complete the procedure without difficulty.

Portal registration procedure for new users:

#### 2. Portal Registration Procedure

- 2.1 Accessing the Registration Page
- 1. Open your browser and type in https://www.bquadro2.it.
- 2. Click on "Sign in" at the top right of the page.

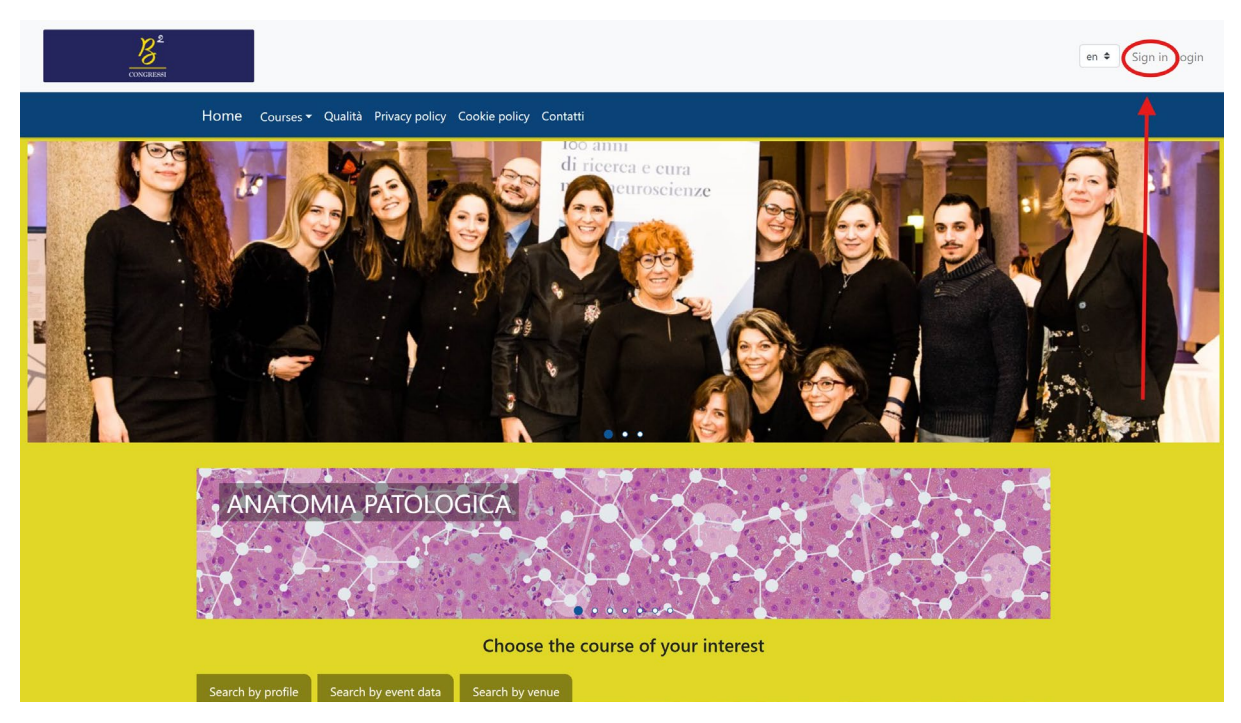

#### 2.2 Data Entry.

1. Fill out the registration form with personal data; pay attention to entering the correct email address.

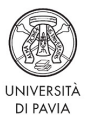

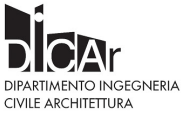

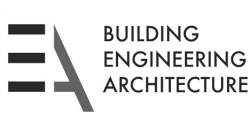

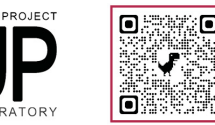

INFO: https://input2025.unipv.it/

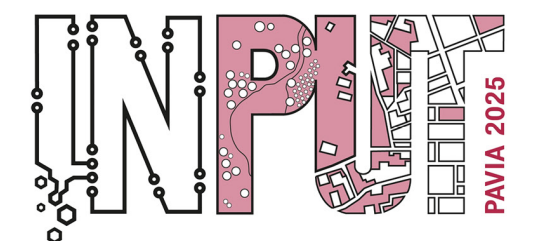

Methods, Models and Technologies for Future Cities and Regions PAVIA, 8-10 September 2025

2. Create a secure username and password (at least 8 characters, with a special character and a number). Please note that due to new GDPR data security regulations, the password will need to be changed every three months.

- 3. Read and accept the Privacy Policy and Terms and Conditions of the site.
- 4. Submit the form. A message confirming submission will appear.

| CONGRESSI                                                            | en 🗢 Sign in Login |
|----------------------------------------------------------------------|--------------------|
| Home Courses - Qualità Privacy policy Cookie policy Contatti         |                    |
|                                                                      |                    |
| Dear Surname Name                                                    |                    |
| An email has been sent to the following address: exemple@exemple.com |                    |
| Please check your e-mail                                             |                    |
| Go back to the home                                                  |                    |
|                                                                      |                    |
|                                                                      |                    |
|                                                                      |                    |
|                                                                      |                    |

#### 2.3 Account Confirmation.

- 1. Check your email box (including Spam folder) for the confirmation message.
  - The subject line of the email will be "Account Confirmation Message."
- 2. Click on the activation link in the email to complete the registration.

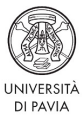

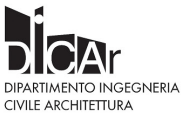

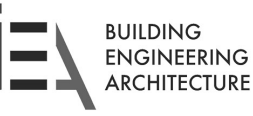

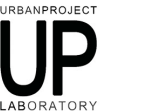

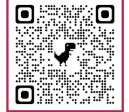

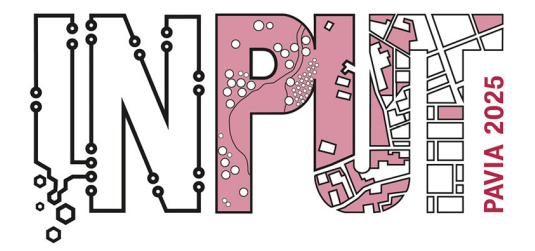

Methods, Models and Technologies for Future Cities and Regions PAVIA, 8-10 September 2025

#### **Bquadro Congressi srl**

Gentile Utente

Le diamo il benvenuto sulla nostra nuova piattaforma.

Per confermare l'iscrizione in piattaforma clicca sul link di seguito

<u>qui</u>

Non rispondere alla mail seguente, in caso di problemi contattare l'assistenza.

Cordiali saluti

Bquadro Congressi srl

**Bquadro Congressi srl** 

Sede: C/O POLO TECNOLOGICO Via F.lli Cuzio nº 42

Telefono 0382 302859

E-Mail staff@bquadro-congressi.it

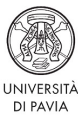

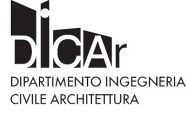

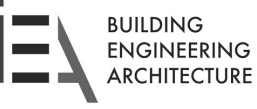

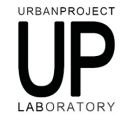

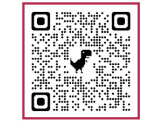

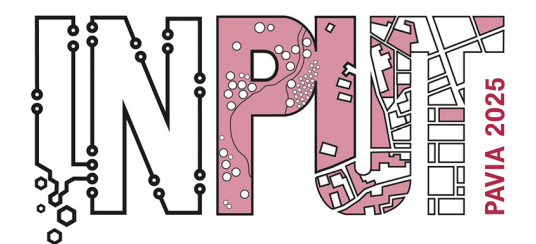

Methods, Models and Technologies for Future Cities and Regions PAVIA, 8-10 September 2025

#### 3. First Access and Event Registration.

1. Log in with your chosen credentials by clicking on "Login" in the upper right corner.

2. From the home page, scroll down to the PAVIA INTERNATIONAL CONFERENCES section and select the event of interest.

| delle DISFONIE e delle<br>DISFAGIE NEUROGENE<br>S<br>MONTEFIORE DELL'ASO (AP)<br>Polo Museale "S. Francesco" Sala<br>"Adolfo De Carolis"<br>Data inizio: 03/10/2025 - h 13:30        |                                 |
|----------------------------------------------------------------------------------------------------|---------------------------------|
|                                                                                                    | PAVIA INTERNATIONAL CONFERENCES |
| Formazione residenziale • NON<br>ECM<br>INPUT 2025 13th<br>International Conference<br>on Innovation in Urban<br>and Regional Planning<br>PNVA (PV)<br>Settember 8, 2025, Aula Maona |                                 |
|                                                                                                    | MEETING                         |
| Formazione residenziale - NON<br>ECM<br>34rd RROG MEETING                                                                                                    |                                 |

3. Use the navigation menu to browse the event information to the **"Papers"** section.

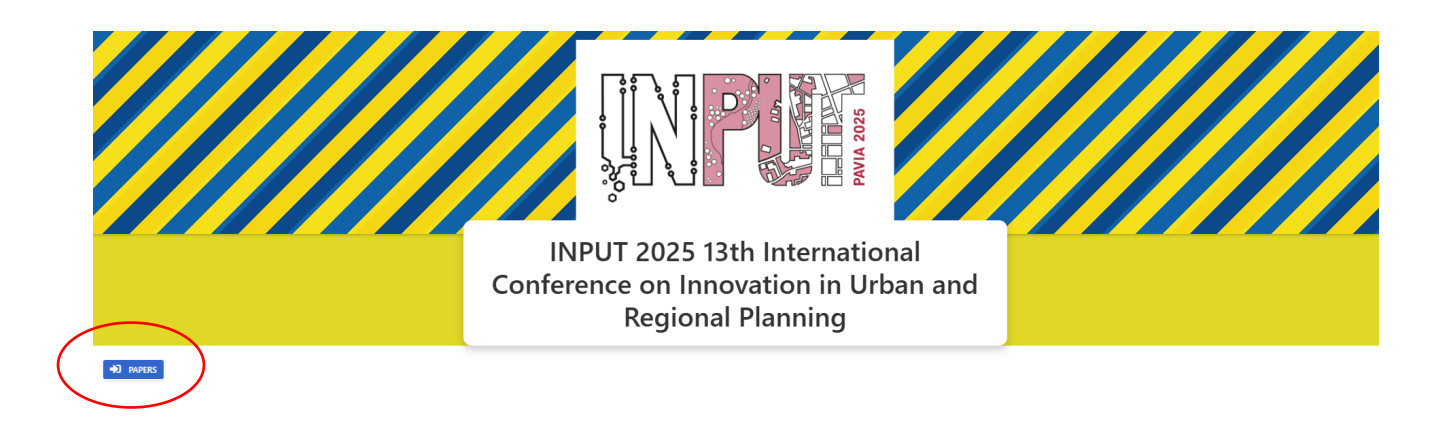

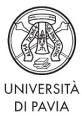

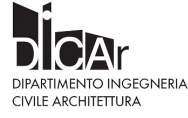

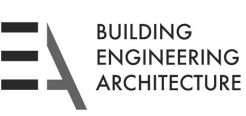

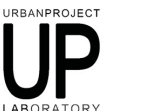

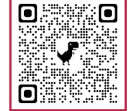

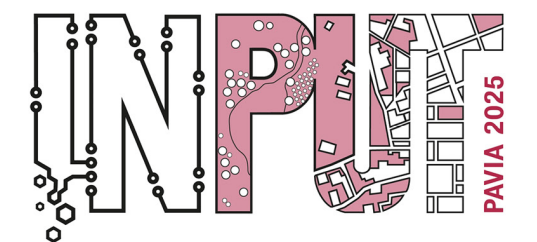

Methods, Models and Technologies for Future Cities and Regions PAVIA, 8-10 September 2025

1. Select the topic of interest by clicking on the yellow folder

|         |                                                                                                    | E anno 4 mars                                                                                                    |                                                                                                    |                                                                                                    |                                        | Topi                                                                                                    | C          |                   |                                                                                        |              |                   | Q. Cerca. |
|---------|----------------------------------------------------------------------------------------------------|----------------------------------------------------------------------------------------------------|----------------------------------------------------------------------------------------------------|----------------------------------------------------------------------------------------------------|----------------------------------------|----------------------------------------------------------------------------------------------------|------------|-------------------|----------------------------------------------------------------------------------------|--------------|-------------------|-----------|
| Actions | General Data                                                                                                   |                                                                                                    | Date                                                                                                    |                                                                                                    | Text settings                          |                                                                                                    |            | Counting settings |                                                                                        |              | Validation Status | T Result  |
|         | Topic title 🛛 🝸                                                                                                | Description 🛛 🔻                                                                                                    | available from                                                                                                    | Available by                                                                                                    | T Maximum text si                      | Text style 🛛 🔻                                                                                                 | Text color | Text leng         | th Type of counting                                                                    | Count spaces |                   |           |
|         | ٩                                                                                                    | ۹                                                                                                    | ۹ 🖬                                                                                                    | ۹ 🖬                                                                                                    | ٩                                      | ٩                                                                                                    | Q          | Q                 | Q                                                                                      | (Tutti) -    | Q                 | Q         |
|         | S (Ia 3S City (Sma                                                                                             |                                                                                                    |                                                                                                    |                                                                                                    |                                        |                                                                                                    |            |                   |                                                                                        |              |                   |           |
| -       | a_arra and farman                                                                                              | ORGANIZERS: INPU                                                                                                    | 05/03/2025 09:19                                                                                                    | 05/05/2025 23:59                                                                                                    | 12                                     | Times New Roman                                                                                                |            |                   | 0 Unlimited                                                                            |              |                   |           |
|         | S_03 - Transition's                                                                                            | ORGANIZERS: INPU                                                                                                    | 05/03/2025 09:19<br>05/03/2025 00:10                                                                                 | 05/05/2025 23:59<br>05/05/2025 23:59                                                                                 | 12<br>12                               | Times New Roman<br>Times New Roman                                                                             |            |                   | 0 Unlimited<br>0 Unlimited                                                             |              |                   |           |
| -       | S_03 - transition's<br>S_06 - Innovations i                                                                    | ORGANIZERS: INPU<br>ORGANIZERS: INPU<br>ORGANIZERS: Gara                                                             | 05/03/2025 09:19<br>05/03/2025 00:10<br>05/03/2025 09:23                                                             | 05/05/2025 23:59<br>05/05/2025 23:59<br>05/05/2025 23:59                                                             | 12<br>12<br>12                         | Times New Roman<br>Times New Roman<br>Times New Roman                                                          | ÷          |                   | 0 Unlimited<br>0 Unlimited<br>0 Unlimited                                              | V<br>V       |                   |           |
| -       | S_03 - Transition's<br>S_05 - Innovations i<br>S_07 - Smart Happy                                              | ORGANIZERS: INPU<br>ORGANIZERS: INPU<br>ORGANIZERS: Gara<br>ORGANIZERS: Gara                                         | 05/03/2025 09:19<br>05/03/2025 00:10<br>05/03/2025 09:23<br>05/03/2025 09:25                                         | 05/05/2025 23:59<br>05/05/2025 23:59<br>05/05/2025 23:59<br>05/05/2025 09:25                                         | 12<br>12<br>12<br>12                   | Times New Roman<br>Times New Roman<br>Times New Roman<br>Times New Roman                                       |            |                   | 0 Unlimited<br>0 Unlimited<br>0 Unlimited<br>0 Unlimited                               |              |                   |           |
|         | S_03 - Transition's<br>S_05 - Innovations i<br>S_07 - Smart Happy<br>S_10 - Geodesign f                        | ORGANIZERS: INPU<br>ORGANIZERS: INPU<br>ORGANIZERS: Gara<br>ORGANIZERS: Gara<br>ORGANIZERS: Cam                      | 05/03/2025 09:19<br>05/03/2025 00:10<br>05/03/2025 09:23<br>05/03/2025 09:25<br>05/03/2025 09:25                     | 05/05/2025 23:59<br>05/05/2025 23:59<br>05/05/2025 23:59<br>05/05/2025 09:25<br>05/05/2025 09:25                     | 12<br>12<br>12<br>12<br>12<br>12       | Times New Roman<br>Times New Roman<br>Times New Roman<br>Times New Roman<br>Times New Roman                    |            |                   | 0 Unlimited<br>0 Unlimited<br>0 Unlimited<br>0 Unlimited<br>0 Unlimited                |              |                   |           |
|         | S_03 - Fransition's<br>S_05 - Innovations i<br>S_07 - Smart Happy<br>S_10 - Geodesign f<br>S_13 - Urban biodiv | ORGANIZERS: INPU<br>ORGANIZERS: INPU<br>ORGANIZERS: Gara<br>ORGANIZERS: Gara<br>ORGANIZERS: Cam<br>ORGANIZERS: Dell' | 05/03/2025 09:19<br>05/03/2025 00:10<br>05/03/2025 09:23<br>05/03/2025 09:25<br>05/03/2025 09:25<br>05/03/2025 09:27 | 05/05/2025 23:59<br>05/05/2025 23:59<br>05/05/2025 23:59<br>05/05/2025 09:25<br>05/05/2025 09:25<br>05/05/2025 09:27 | 12<br>12<br>12<br>12<br>12<br>12<br>12 | Times New Roman<br>Times New Roman<br>Times New Roman<br>Times New Roman<br>Times New Roman<br>Times New Roman |            |                   | 0 Unlimited<br>0 Unlimited<br>0 Unlimited<br>0 Unlimited<br>0 Unlimited<br>0 Unlimited |              |                   |           |

5. Uploading a document:

"File"- "Open" allows you to choose the document to upload

"Home" allows you to type/insert texts

"Insert" allows you to insert tables, images, headers, page numbers

"Page layout" allows you to change page settings

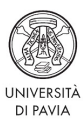

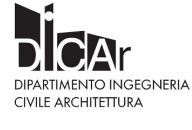

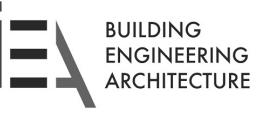

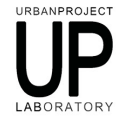

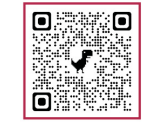

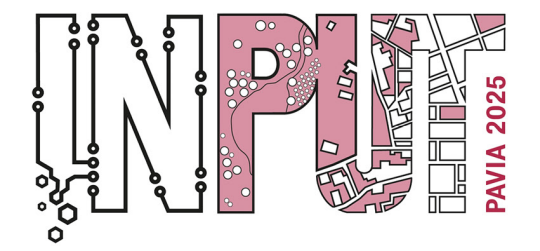

Methods, Models and Technologies for Future Cities and Regions PAVIA, 8-10 September 2025

| +) PAPERS                                      |                                                                                                    |
|------------------------------------------------|----------------------------------------------------------------------------------------------------|
| Your Paper                                     | Send                                                                                                    |
| Selected Topic                                 | 5_D4 - 35 City (Smart, Safe, Sustainable)                                                                                                    |
| Topic description Selected                     | ORGANIZERS: INPUT 2025 Scientific Committee<br>Session description: Among the many contemporary approaches to urban studies and urban/regional plan- ning, certain key concepts have emerged as highly recurrent both in scientific<br>literature and in urban practice. Topics such as smartness, safety and health, and sustainability have traditionally been addressed separately, despite their evident interconnections in terms of<br>methodological approaches and potential outcomes for urban analysis. forecasting, and management.<br>Of these, sustainability is the most established notico. Incent regarded as a prerequiste for every urban and regional action or strategy. Sustainability informs both large-scale global programs<br>and smaller-scale inter- ventions. from building-level projects to daily individual practices. Nevertheless, cities continue to face signific - ant environmental. social, and economic challenges, as<br>illustrated in numerous reports (usual as those from the IPCQ.) To address these cities and regions should work toward a balanced approach that harmonizes the various dimensions of<br>sustainability while integrating them with mart technologies and behaviors (both at the city and citizent level) and the evolving concept of urban safety, which has expanded from risk manage-<br>ment to encompass health, realineus, resus, recycle, lossely aligned to sustainability globals.<br>The challenge ahead lies in defining the limits, boundaries, and opportunities for combining these three critical concepts into a cohesive framework, which we can refer to as the '35 City', built<br>upon the older" Regraphend (reduce, resus, recycle), closely aligned to sustainability globals.<br>Keywords: sustainability. Healthy City, safety, urban exposure |
| Paper<br>Limit: Unlimited<br>Units inserted: 0 | File Insert Page Layout                                                                                                    |

6. The system proposes the logged-in user as the main author (it' possible to modify/update contacts and data through the two buttons in the "Actions" section); it is therefore possible to add co-authors:

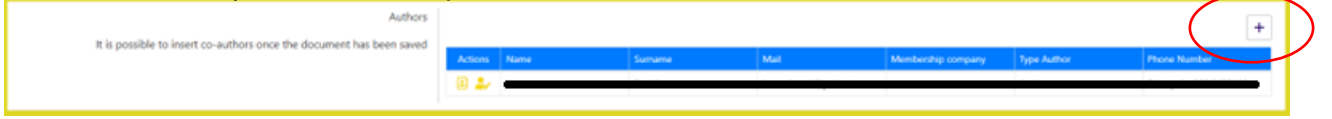

7. Fill in the fields and save

| Author                                                               |   |     |      |        |      |                    |             | +            |
|----------------------------------------------------------------------|---|-----|------|--------|------|--------------------|-------------|--------------|
| It is possible to insert co-authors once the document has been saved | - |     |      |        |      |                    |             |              |
|                                                                      | ~ | ♥ . | Name | Sumane | Mail | Membership company | Type Author | Phone Number |
|                                                                      | 1 | •   | 2    |        |      |                    |             |              |
|                                                                      |   | 2/  |      |        |      |                    |             |              |

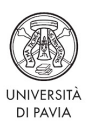

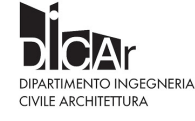

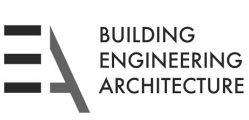

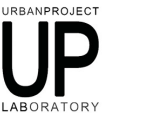

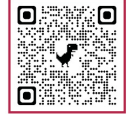

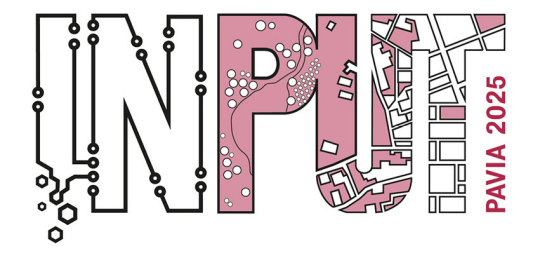

Methods, Models and Technologies for Future Cities and Regions PAVIA, 8-10 September 2025

8. "Save" to save the uploaded Paper

| 40 PAPERS                                      |                                                                                                    |
|------------------------------------------------|----------------------------------------------------------------------------------------------------|
| Your Paper                                     | Send                                                                                                    |
| Selected Topic                                 | 5,04 - 35 City (Smart, Safe, Santainable)                                                                                                    |
| Topic description Selected                     | ORGANEZERS: INVLT 2025 Scientific Committee<br>Session description: Among the many contemporary approaches to urban tudies and urban/regional plan-ring, certain key concepts have emerged as highly recurrent both in scientific<br>Iterature and in urban practice. Topics such as smartness, stelly and health, and urban/regional plan-ring, certain key concepts have emerged as highly recurrent both in scientific<br>Iterature and in urban practice. Topics such as smartness, stelly and health, and urban/regional plan-ring, certain key concepts have emerged as highly recurrent both in scientific<br>Iterature and in urban practice. Topics such as smartness, stelly and health, and urban/regional plan-ring, certain key concepts have emerged as highly recurrent both in scientific<br>and insulter-case in urban concerns for turban analysis forcentiary, and management.<br>Of these, sustainability in the most established notion, often registred as a preveasitie for every urban and regional action or strategy. Statistically information, costa and regional<br>instrated in numerous reports (buch as those from the marging) individiar practices have the indivent back signific and the sampler. Take approach that hammonisme the individual practices have and unders head and the evolvag concept of turban skelly, which have sequelated from all numerosities and regional frequences and explanations and the individual practices. The obstrate issues defined as prevand that have nonselled from all numerosities and regional frequences and explanations for a content or company planation frequences and explanations and the individual practices. The activities are approach that have can refer to as the '35' City', built<br>upon the older '38' approach (freduce, result everyle), clearly aligned to sustainability goals.<br>Keywords: sustainability. Healthy City, safey, urban exposure |
| Paper<br>Limit: Unlimited<br>Units inserted: 0 | Home Insert Page Layout                                                                                                    |

9. The saved Paper has not been sent yet. "Send" to send the Paper

| 40 PAPERS                                      |                                                                                                    |
|------------------------------------------------|----------------------------------------------------------------------------------------------------|
| Your Paper                                     | Send                                                                                                    |
| Selected Topic                                 | 5,04 - 35 City (Smart, Safe, Suttainable)                                                                                                    |
| Topic description Selected                     | ORGANIZERS INPUT 2025 Scientific Committee<br>Sestion decription: Among the many contemporary approaches to urban studies and urban/regional plan-ring, certain key concepts have emerged as highly recurrent both in scientific<br>Iterature and in urban practice. Topics such as immerses, safety and health, and sustainability have traditionally been addresed separately, despite their evident interconnections in term of<br>methodological page-based and potential biocons: for urban analysis (concesting, and management.<br>Of these sustainability in the most established notion, of their regulated as a prevengulate for every urban and regulated action or storleys.<br>Sustainability in the most established notion, of their regulated as a prevengulate for every urban and regulated action or storleys.<br>Sustainability in the most established notion, of their regulated as a prevengulate for every urban and regulated action or storleys.<br>Sustainability in the most established notion, of their regulated as a prevengulate for every urban and regulated action or storleys.<br>The schedure above, and the substained preventions of the continue to face significant environmental, social, and control.<br>The schedure above, similar technologies and behaviors both at the critical concepts inte a cohesive framework, which we can refer to as the '25 City', built<br>upon the reduct" Regulated framework in the control of the substainability goals.<br>Keywords: sustainability. Healthy City, safety, urban exposure |
| Paper<br>Limit: Unlimited<br>Units inserted: ( | Home Insert Page Layout   Send B Send B Open details Open details                                                                                                    |

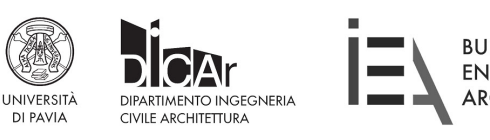

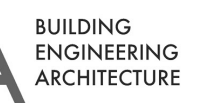

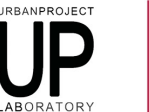

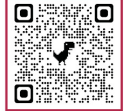

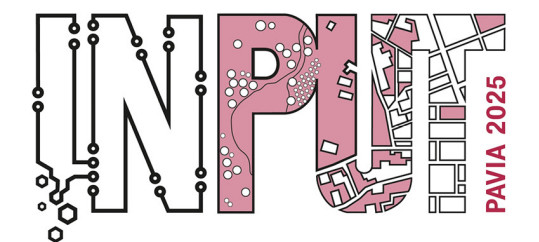

Methods, Models and Technologies for Future Cities and Regions PAVIA, 8-10 September 2025

#### Or, after entering co-authors:

| Paper Sta                                                         | tus | Saved   |      |        |      |   |                    |             |              |
|-------------------------------------------------------------------|-----|---------|------|--------|------|---|--------------------|-------------|--------------|
| Auth                                                              | ors |         |      |        |      |   |                    |             | -            |
| It is possible to insert co-authors once the document has been sa | /ed | Actions | Name | Sumame | Mail | 1 | Membership company | Type Author | Phone Number |
|                                                                   |     | 180     |      |        |      |   |                    |             |              |
|                                                                   |     | E 2/    |      |        |      |   |                    | Author      | Principale   |

10. The sent Paper is archived in your reserved area "User Area" – "Papers Written".

It's possible to download it through the "Download documents" button

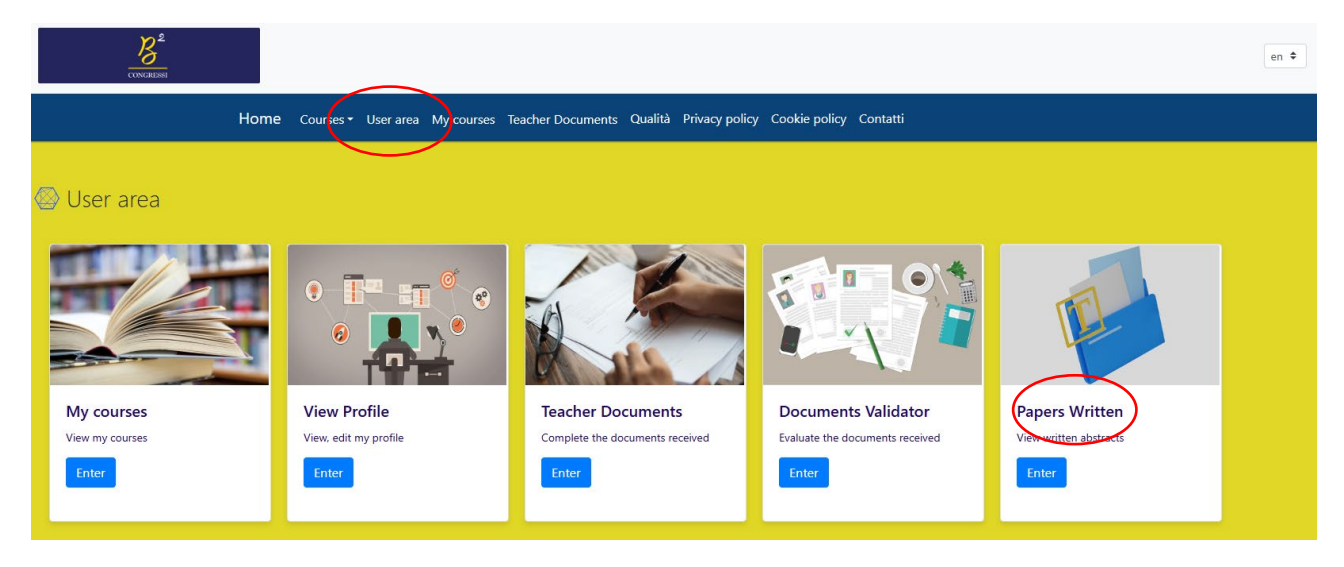

|                                  | Home         | Courses 👻 Use | r area My courses | Teacher Docu | uments Qualità Priva       | acy policy | Cookie policy Contatti |                   |                        |      |                            |              |
|----------------------------------|--------------|---------------|-------------------|--------------|----------------------------|------------|------------------------|-------------------|------------------------|------|----------------------------|--------------|
| 🗢 Papers Written                 |              |               |                   |              |                            |            |                        |                   |                        |      |                            |              |
|                                  |              |               |                   |              |                            |            |                        |                   |                        |      | $\frown$                   |              |
| Edition data                     |              |               |                   |              | Paper Status               |            |                        |                   |                        |      | Download document          | $\mathbf{N}$ |
| Title Edition                    | Edition Code | T             | Course Code       | T            | Topic title                | T          | Validation Status      | Evaluation result | Last modification date | T    |                            |              |
| ۹                                | ۹            |               | ۹                 |              | ۹                          |            | ۹                      | ۹                 | Q                      |      |                            |              |
| INPUT 2025 13th International Co |              |               |                   |              | S_04 - 3S City (Smart, Saf | ie, Sustai | Salvato                |                   | 11/3/2025, 09:19       |      | ≁                          |              |
| 10 25 50 Tutti                   |              |               |                   |              |                            |            |                        |                   |                        | Pagi | na 1 di 1 (1 elementi) 🛛 🔇 | 1 >          |

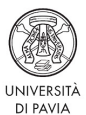

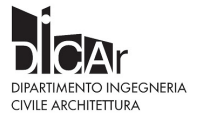

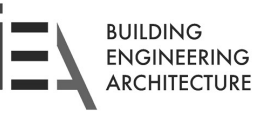

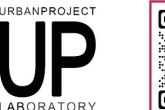

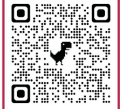